Komersants reģistrējas Būvkomersantu reģistrā, ja sniedz būvniecības pakalpojumus. Valsts nodevas apmērs par reģistrāciju:

## Valsts nodeva 70 EUR

1) Par pirmreizējo reģistrāciju būvkomersantu reģistrā;

2) Par atkārtotu reģistrāciju, ja komersants pats iesniedza iesniegumu izslēgt viņu no reģistra\*. Valsts nodeva 355 EUR

Komersants izslēgts no reģistra\*, ja: 1) noteiktajā termiņā nav iesniedzis ikgadējo informāciju; 2) komersants sniedzis nepatiesas ziņas.

\*Papildus jāiesniedz ikgadējās informācijas iesniegums par kalendāra gadiem, kuros pirms izslēgšanas komersants bijis reģistrēts būvkomersantu reģistrā, un jāsamaksā atbilstoša valsts nodeva

# Par reģistrāciju būvkomersantu reģistrā

1. Autorizējieties būvniecības informācijas sistēmā (BIS) (<u>https://bis.gov.lv/lv</u>)

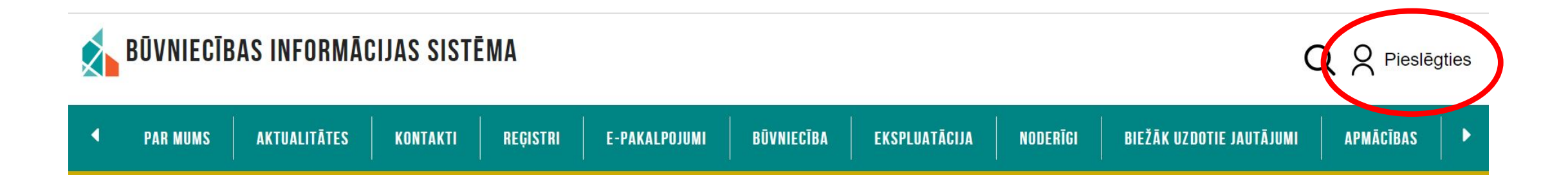

! Iesniegumu var iesniegt būvkomersanta paraksttiesīga persona vai darbinieks, kuram BIS sistēmā izsniegts deleģējums !

Būvniecības informācijas sistēmā (BIS) autorizējas izmantojot Smart-ID, eID karti, e-mobile parakstu, internetbanku (Swedbank, Citadele, SEB, BluOr Bank, Industra, LPB, Reģionālā Investīciju banka, Luminor, Rietumu banka)

# Deleģējuma izveide

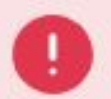

Jums nav tiesības veidot iesniegumu

Paraksttiesīgā persona var izveidot darbiniekam deleģējumu sadaļā «Profils» → «Pilnvaras/Deleģējumi» → «Jauns deleģējums», atzīmējot «Tiesības datu sniegšanai Būvkomersantu reģistram»

| ILNVARAS / DELEĢĒJUI                                   | MI BIS SASKARNES                  | UZSTĀDĪJUMI MANI PIEPRASĪJUMI                                                      |                    |                                                                                                    |
|--------------------------------------------------------|-----------------------------------|------------------------------------------------------------------------------------|--------------------|----------------------------------------------------------------------------------------------------|
| BŪVNIECĪBAS PILNVJ<br>Izsniegtās pilnvaf<br>Jauns dele | ARAS/DELEĢĒJUMI<br>Ras saņemtās p | EKSPLUATĀCIJAS PILNVARAS/DELEĢĒJUMI<br>Pilnvaras saņemtie deleģējumi<br>Deleģējumi |                    |                                                                                                    |
| <ul> <li>Statuss</li> </ul>                            | Numurs                            | Deleģējuma izsniedzējs                                                             | Derīguma termiņš   | Spēkā no                                                                                                    |
| <ul> <li>Aktivs</li> </ul>                             | 2023-704                          | sabiedrība ar ierobezotu atbildību<br>reģ. nr.                                     | beztermiņa         | 29.12.2023                                                                                                    |
| Ap                                                     | ostiprinātājs:                    |                                                                                    | Būvniecības lietas | x: -                                                                                                    |
| S                                                      | agatavotājs:                      |                                                                                    | Tiesības           | <ul> <li>Būvkomersanta reģistrācijas e-pakalpojums</li> <li>Būvkomersanta ziņu izmaiņu iesniegšanas e-pakalpojums</li> <li>Būvkomersanta ikgadējo ziņu iesniegšanas e-pakalpojums</li> <li>Būvkomersanta izslēgšanas e-pakalpojums</li> <li>Būvkomersanta klasifikācijas e-pakalpojumi</li> </ul> |

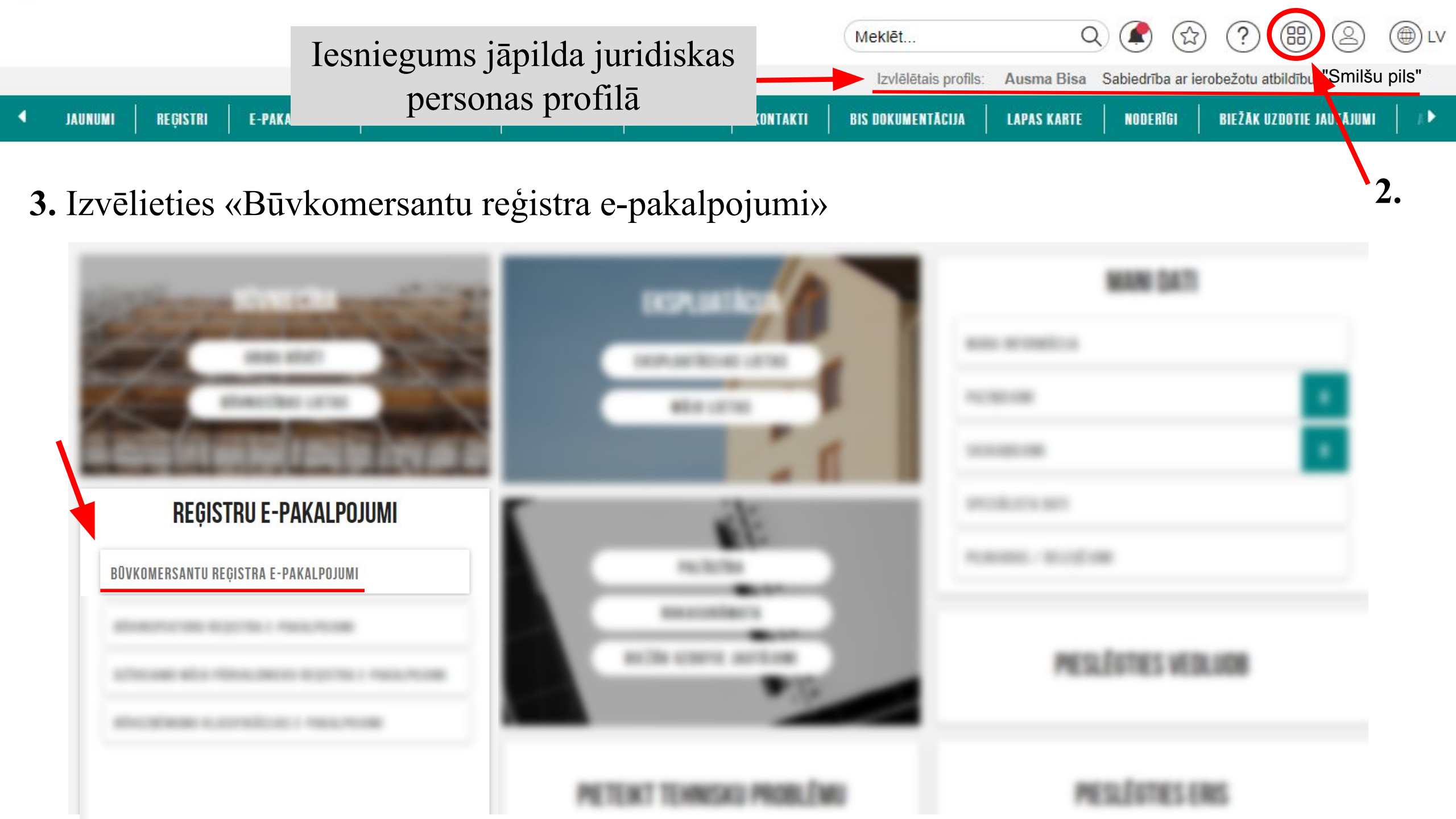

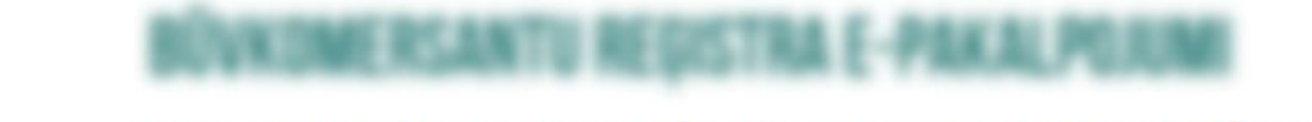

4. Izvēlieties — Iesniegums komersanta reģistrācijai būvkomersantu reģistrā

### lesniegums komersanta reģistrācijai būvkomersantu reģistrā

#### lesnieguma saturs Pamatinformācija

Būvspeciālisti Iesnieguma apskats

lesniegt

Komersants

Uzņēmumu reģistra piešķirtais reģistrācijas numurs Nosaukums (komersants) Komersanta veids Mītnes valsts Komersanta juridiskā adrese Būvkomersanta reģistrācijas numurs Reģistrēts

4000

 Sameklējiet komersantu, rakstot uzņēmuma reģ. nr.

```
Sabiedrība ar ierobežotu atbildību "Smilšu pils"
SIA (Sabiedrība ar ierobežotu atbildību)
Latvija
Višķu iela
41
2007. gada 5. janvārī
```

6. Tālāk ►

#### Būvspeciālisti

Sertifikāta numurs\* ① 4-02758 Vārds Uzvārds Andris Paraudzinš Valdes loceklis Darba līguma numurs\* ① b/n Līguma sākuma datums\* 01.03.2014 盐 Līguma beigu datums 嵩 Pienākumu pildīšanas sākuma datums\* 26.03.2024 紿 Pienākumu pildīšanas beigu datums **唐**書

Atlasīt visas jomas no šī sertifikāta

#### Būvniecības jomas, kurās būvspeciālists pilda pienākumus

Ēku būvdarbu vadīšana un būvuzraudzība

Pienākumu pildīšanas sākuma datums 26.03.2024

#### Pienākumu pildīšanas beigu datums

## PIEVIENOT SARAKSTAM

8.

Iesniegumā var norādīt vairākus būvspeciālistus LABOT ESOŜO LĪGUMU

7. Sadaļā Būvspeciālisti var: norādīt jaunus būvspeciālistus; labot esošo būvspeciālistu līgumu un datus;

Tālāk I

norādīt, ka būvspeciālists ir atbrīvots no amata.

! Darba līgumam jābūt reģistrētam VID !

! Komersants var reģistrēties bez būvspeciālista (jāpāriet uz 12. slaidu 5. soli)!

| Saraksts                    |                    |                           |                         |                        |            |  |
|-----------------------------|--------------------|---------------------------|-------------------------|------------------------|------------|--|
| Vārds Uzvārds               | Valdes<br>loceklis | Darba<br>līguma<br>numurs | Līguma sākuma<br>datums | Līguma beigu<br>datums |            |  |
| • 4-02758 Andris Paraudziņš | Nē                 | b/n                       | 01.03.2014              | -                      | <b>∂</b> 🗇 |  |

Atpakal

| lesnieguma numurs              | 2018       |
|--------------------------------|------------|
| lesnieguma statuss             | Sagatave 🛈 |
| lesnieguma iesniegšanas datums | -          |
| lesniedzējs                    | Ausma Bisa |
| lesniedzēja e-pasts            | 37         |

#### Komersants

| Mītnes valsts                                      | Latvija                                          |  |  |
|----------------------------------------------------|--------------------------------------------------|--|--|
| Uzņēmumu reģistra piešķirtais reģistrācijas numurs | 4000                                             |  |  |
| Būvkomersanta reģistrācijas numurs                 | 41                                               |  |  |
| Nosaukums (komersants)                             | Sabiedrība ar ierobežotu atbildību "Smilšu pils" |  |  |
| Komersanta veids                                   | SIA (Sabiedrība ar ierobežotu atbildību)         |  |  |

#### Publiskojamā kontaktinformācija

| Komersanta juridiskā adrese                     | Višķu iela                       |
|-------------------------------------------------|----------------------------------|
| Komersanta faktiskā adrese (nenorāda, ja sakrīt | t ar juridisko adresi)Višķu iela |
| E-pasts                                         | tests@inbox.lv                   |
| Tālruņa numurs                                  | +371 21212121                    |
| Mājas lapas adrese                              | -                                |

#### Kontaktinformācija saziņai ar būvkomersanta reģistra iestādi

| E-pasts        | tests@inbox.lv |
|----------------|----------------|
| Tālruņa numurs | +371 21212121  |

#### Būvspeciālisti

#### Jaunie darba līgumi

| Vārds Uzvārds               | Valdes loceklis | Darba līguma<br>numurs | Līguma sākuma datums | Līguma beigu datums |
|-----------------------------|-----------------|------------------------|----------------------|---------------------|
| ▶ 4-02758 Andris Paraudziņš | Nē              | b/n                    | 01.03.2014           |                     |

NDTIKUMU VËSTURE 🔵 🖉 ATPAKAL

## Iesnieguma kopsavilkums pirms nodot būvspeciālistam saskaņošanai

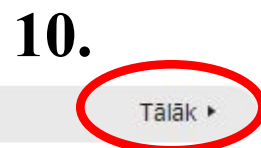

Atpakal

# 11. Nododiet darba līgumubūvspeciālistamsaskaņošanai

Norādot jaunu būvspeciālistu, viņam <u>nepieciešams</u> <u>saskaņot darba līgumu savā BIS profilā.</u> Ja sistēma nav pievienojusi būvspeciālista e-pastu, ievadiet to manuāli.

#### lesniegums komersanta reģistrācijai būvkomersantu reģistrā

 $\sim$ 

#### lesnieguma saturs

Pamatinformācija

Būvspeciālisti

lesnieguma apskats

Saskaņošana

#### Būvspeciālistu saskaņošana

Iesniegums tiks nodots būvspeciālistam saskaņošanai. Būvspeciālistam jāapstiprina vai jānoraida iesniegumā norādītais darba līgums. Būvspeciālisti, kas noraidīs saskaņojumu, netiks iekļauti iesniegumā un netiks nosūtīti Būvkomersantu reģistram reģistrācijai!

Pēc būvspeciālista saskaņojuma saņemšanas, paraksttiesīgajai (vai pilnvarotajai) personai JĀTURPINA iesnieguma iesniegšana! Iesnieguma sagatave saglabāta JURIDISKAS personas profilā sadaļā Iesniegtie dokumenti!

Andris Vītols info\_andris@andrisparaudzins.com

#### lesniedzēja apliecinājums

Apliecinu, ka sniegtā informācija ir patiesa, un apzinos, ka par nepatiesas informācijas sniegšanu atbilstoši Ministru kabineta 2014. gada 25. februāra noteikumu Nr. 116 "Būvkomersantu reģistrācijas noteikumi" 22.4.apakšpunktam tikšu izslēgts no būvkomersantu reģistra un varu tikt saukts pie normatīvajos aktos noteiktās atbildības.

Piekrītu iesniegtās informācijas, tajā skaitā personas datu, apstrādei un publicēšanai būvkomersantu reģistrā atbilstoši Ministru kabineta 2014. gada 25. februāra noteikumiem Nr. 116 "Būvkomersantu reģistrācijas noteikumi".

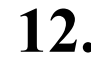

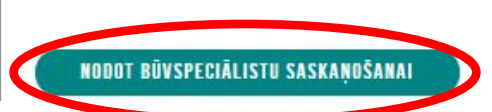

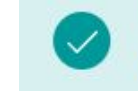

# Darba līguma saskaņošana būvspeciālista profilā

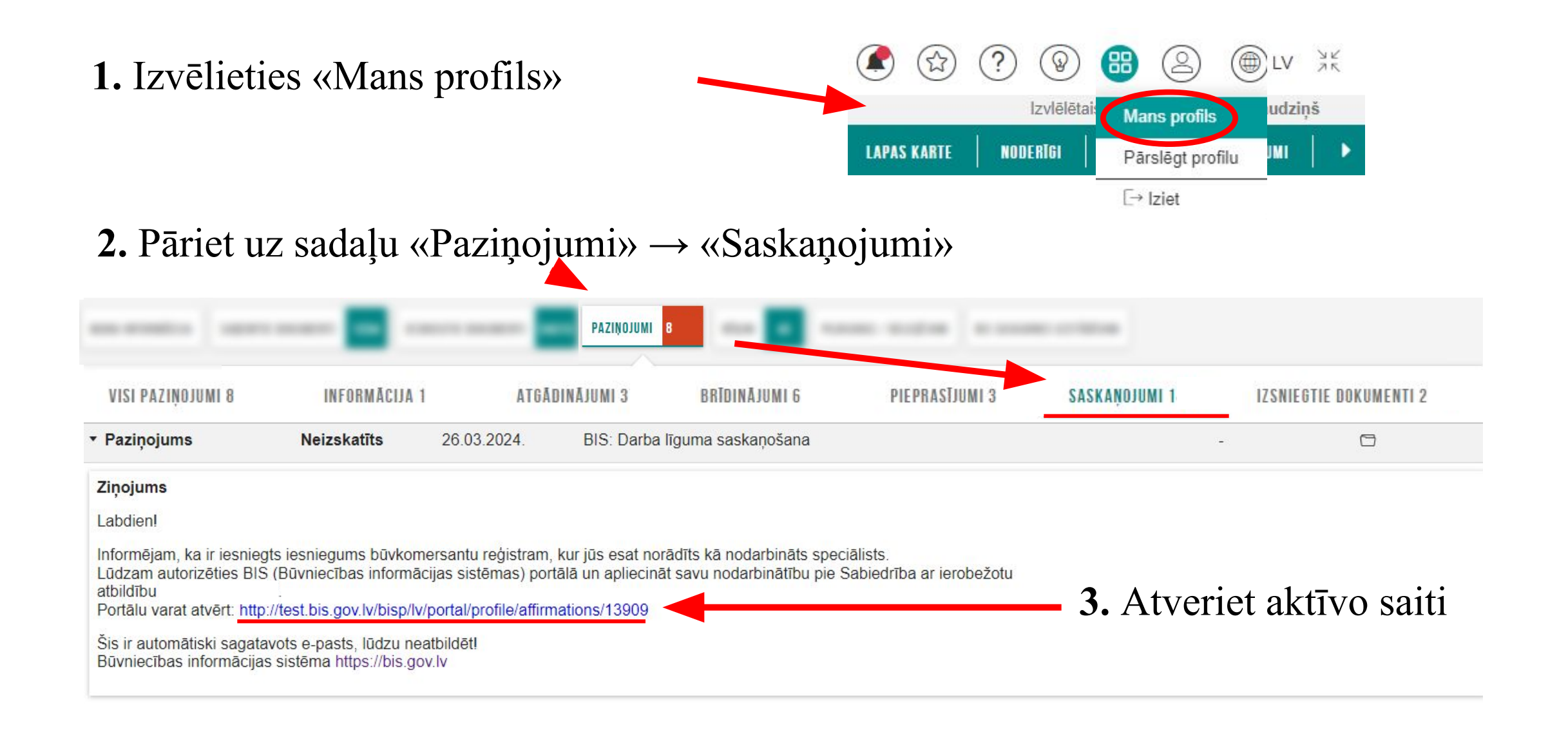

| lesnieguma numurs              | 2019                  |
|--------------------------------|-----------------------|
| lesnieguma statuss             | lekšējā saskaņošana ( |
| lesnieguma iesniegšanas datums | -                     |
| lesniedzējs                    | Ausma Bisa            |
| lesniedzēja e-pasts            |                       |

#### Komersants

| Mītnes valsts                                      | Latvija                                          |
|----------------------------------------------------|--------------------------------------------------|
| Uzņēmumu reģistra piešķirtais reģistrācijas numurs | 4000                                             |
| Būvkomersanta reģistrācijas numurs                 | 41                                               |
| Nosaukums (komersants)                             | Sabiedrība ar ierobežotu atbildību "Smilšu pils" |
| Komersanta veids                                   | SIA (Sabiedrība ar ierobežotu atbildību)         |

#### Publiskojamā kontaktinformācija

| Komersanta juridiskā adrese                  | Višķu iela                          |                              |                                          |                          |
|----------------------------------------------|-------------------------------------|------------------------------|------------------------------------------|--------------------------|
| Komersanta faktiskā adrese (nenorāda, ja sak | rīt ar juridisko adresi) Višķu iela | Parko Statuss                | Pieprasījum Apraksts                     | Izskatīšanas             |
| E-pasts                                      | tests@inbox.lv                      |                              | datums                                   | datums                   |
| Tālruņa numurs<br>Mājas lapas adrese         | +371 21212121                       | ► Paziņojums Apstiprināts 26 | 5.03.2024. BIS: Darba līguma saskaņošana | 26.03.2024.              |
| Kontaktinformācija saziņai ar būvkome        | rsanta reģistra iestādi             | Statusu var n                | ārhaudīt sadalā «Mans                    | s profils» $\rightarrow$ |
| E-pasts                                      | tests@inbox.lv                      | Diataba vai p                | aloudant budaja (manc                    |                          |
| Tālruna numurs                               | +371 21212121                       | י ת                          | •••••••••••••••••••••••••••••••••••••••  | •                        |

#### Büvspeciālisti

#### Jaunie darba līgumi

| Vārds Uzvārds               | Valdes loceklis | Darba līguma<br>numurs | Līguma sākuma datums | Līguma beigu datums |
|-----------------------------|-----------------|------------------------|----------------------|---------------------|
| + 4-02758 Andris Paraudziņš | Nē              | b/n                    | 01.03.2014           | 1.5                 |

#### Būvspeciālista apliecinājums

Saskaņotājs Statuss

Andris Paraudzinš Saskaņošanā

Apliecinājumi\*

Apliecinu, ka tieku nodarbināts kā būvspeciālists pie iesniegumā minētā komersanta.

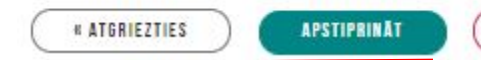

## NORAIDIT

## 4. Apstipriniet vai noraidiet darba līguma pieprasījumu

«Paziņojumi» → «Saskaņojumi»

# Pēc būvspeciālista saskaņojuma saņemšanas, <u>būvkomersants</u> iesniedz iesniegumu

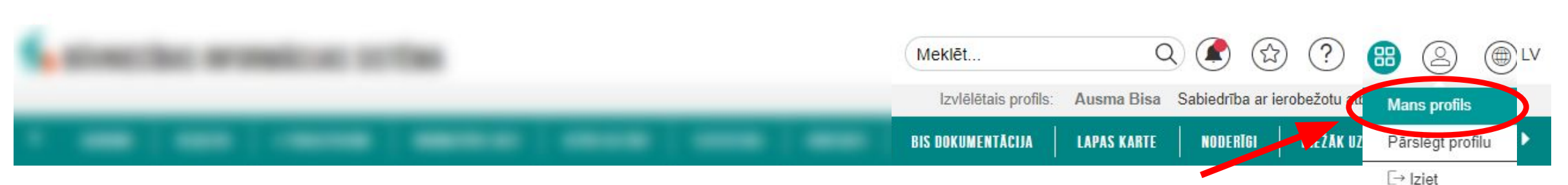

**1.** Iesniegumu var pabeigt juridiskas personas profilā sadaļā «Iesniegtie juridiskās personas dokumenti»

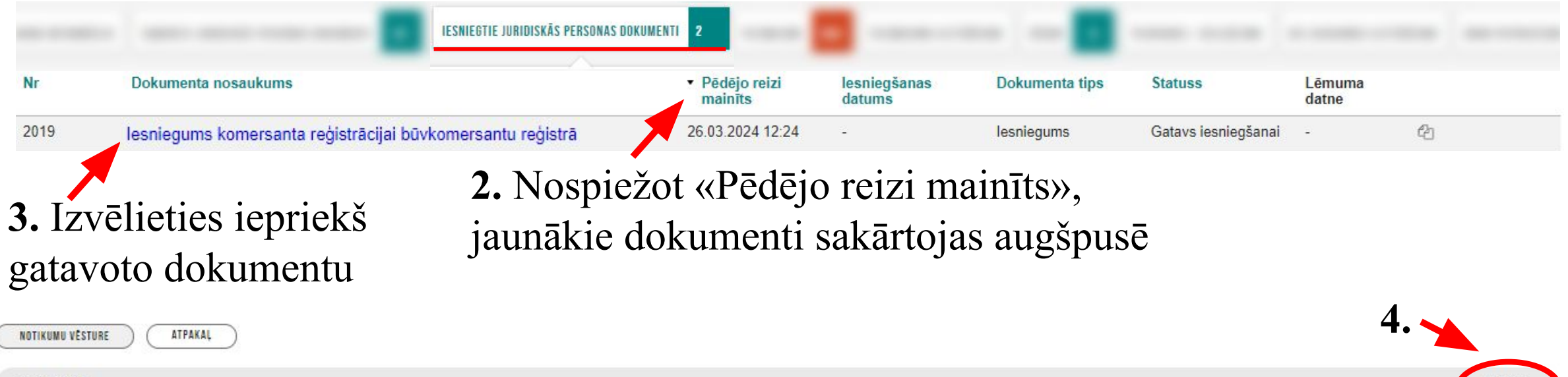

Atpakal

#### Apmaksa Jāmaksā 70.00 EUR Samaksāts 0.00 EUR Ja apmaksa nav veikta Apmaksa ar Maksājuma moduli **APMAKS**AT Ja apmaksa jau ir veikta Maksājuma uzdevuma informācija Maksātāja vārds, uzvārds vai nosaukums\* Ausma Bisa Maksājuma summa\* 70 Maksājuma identifikācijas numurs\* 1234567 Maksājuma datums\* 26.03.2024 峝 Kvīts izdruka **Obligāti** nospiediet «Pievienot ↑ PIEVIENOT DOKUMENTU sarakstam» PIEVIENOT SARAKSTAM

Izvēlieties atbilstošo valsts nodevas maksājuma veidu: A. ar maksājuma moduli, ja maksājums vēl nav veikts vai

**B.** ja maksājums veikts iepriekš, aizpildot obligātos laukus no maksājuma uzdevuma.

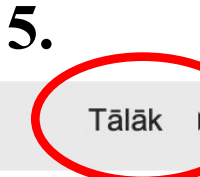

lesnieguma saturs

Pamatinformācija

Kontaktinformācija

lesnieguma apskats

Büvspeciālisti

Apmaksa

lesniegt

| lesnieguma saturs<br>lesnieguma apskats | lesniedzēja apliecinājums                                                                                                    |  |  |  |  |
|-----------------------------------------|----------------------------------------------------------------------------------------------------|--|--|--|--|
| lesniegt                                | Apirecini, ka sniegla informacija in parieša, un apzinos, ka par nepatiešas informacijas sniegšanu ablistosi Ministru kabineta 2014. gada 25. lebruāra noteikumie Nr. 116 "Buvkomersantu reģistrācijas noteikumi". |  |  |  |  |
|                                         | Atbilde ①<br>Atbildi uz iesniegumu vēlos sanemt                                                                                                    |  |  |  |  |
|                                         | Publiskajā portālā Citi veidi                                                                                                    |  |  |  |  |
| 6. 🔶                                    | Iesniegums ir veiksmīgi iesniegts                                                                                                    |  |  |  |  |

7. Pārliecināties par iesnieguma statusu var juridiskas personas profilā sadaļā «Iesniegtie juridiskas personas dokumenti»

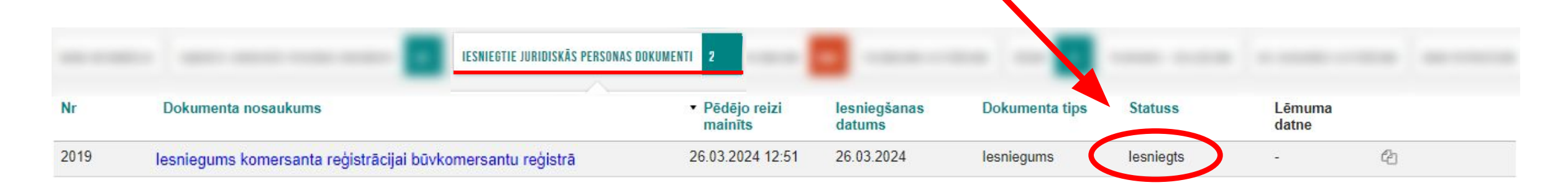

! Reģistra iestāde iesniegumu izskata 5 darba dienu laikā, paziņojums par lēmumu tiek nosūtīts e-pastā, e-adresē un BIS paziņojumos !